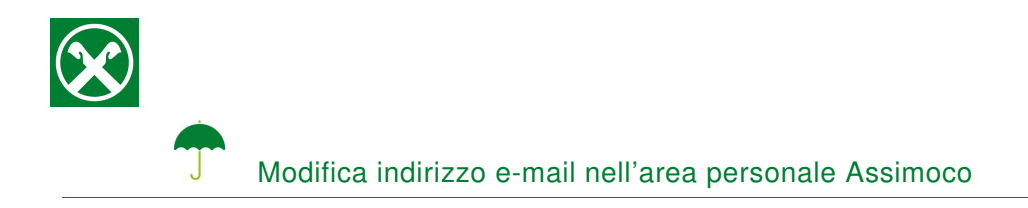

I dati, indirizzo e-mail e numero di cellulare, inseriti nell'area riservata personale Assimoco dovrebbero essere controllati periodicamente, affinché sia possibile inoltrarLe le documentazioni relative alla Sua assicurazione.

Le chiediamo cortesemente si seguire le seguenti indicazioni, in caso di modifica \*

## **ONLINE BANKING**

- 1. Accedere ad online banking (da pc / browser)
- 2. Menù "Informazioni (1) / Assicurazioni (2)"

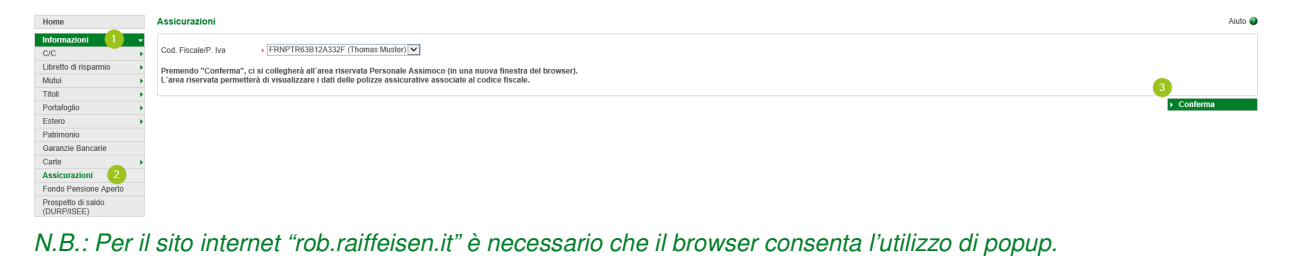

## AREA RISERVATA PERSONALE ASSIMOCO

3. Cliccando su "Conferma" (3), si apre la pagina internet dell'area riservata personale Assimoco

| Assicuracioni MOvimento Cooperativo Raiffeisen | it 🗸                                          |
|------------------------------------------------|-----------------------------------------------|
|                                                | Account 5                                     |
| Repuerute nelle fue Area Clienti               | Log Out                                       |
| Benvenuto nella tua Area Clienti               |                                               |
|                                                | Raiffeisen   Benvenuto nella tua Area Clienti |

N.B.: Al primo accesso può essere richiesto l'inserimento dei Suoi dati personali, come il codice fiscale, l'indirizzo e-mail o altro.

4. Cliccando sul simbolo (4), in alto a destra, e "Account" (5) vengono visualizzati i dati, inseriti attualmente

\* Salvo eventuali modifiche sui siti web

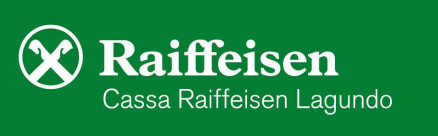

Pagina 1

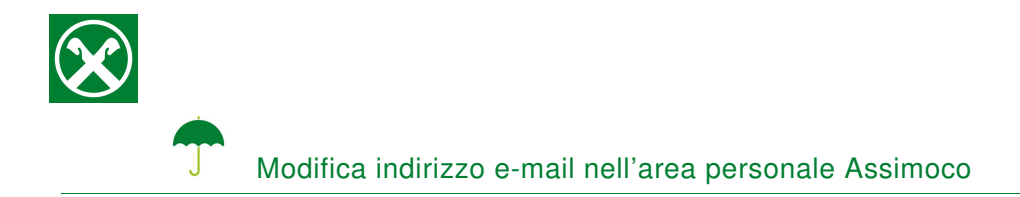

 Inserire il nuovo indirizzo e-mail (6), eventualmente il numero di cellulare (7), e cliccare su "Salva" (8)

| Account                                                                                                    |                              |  |
|----------------------------------------------------------------------------------------------------|------------------------------|--|
| Usemame                                                                                                    | Password                     |  |
| Madifian i funi dati                                                                                                    | MODIFICA PASSWORD            |  |
| Email                                                                                                    | Cellulare (non obbligatorio) |  |
| rante antinacijament ar 6                                                                                                    | Deputers 🕗                   |  |
| Attenzione: Modificando questa mail, sarà aggiornata anche la tua Username                                                                                                    |                              |  |
| INFORMATIVA PRIVACY                                                                                                    |                              |  |
| L'accesso all'area clienti Assimoco comporta il trattamento dei dati personali ai sensi e nel rispetto del Regolamento Europeo UE 2016/679 (GDPR).<br>Leggi l'informativa della privacy |                              |  |
| Ho preso visione                                                                                                    |                              |  |
| Ich stimme der Verarbeitung von personenbezogenen Daten zu Marktforschungs- und/oder Werbezwecken zu ('Marketing')                                                                      |                              |  |
| 📀 Si 💿 No                                                                                                    |                              |  |
| Ich bin mit der Entmaterialisierung der während der Vertragslaufzeit anfallenden Mitteilungen einverstanden                                                                             |                              |  |
| Si No                                                                                                    |                              |  |
|                                                                                                    | 8                            |  |
|                                                                                                    | SALVA                        |  |

Anche la password, per accedere all'area riservata personale Assimoco, può essere modificata

6. Se compare la seguente indicazione, la procedura è terminata e i dati inseriti sono stati attualizzati.

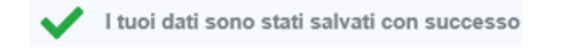

Se è in possesso delle Sue credenziali personali è possibile accedere direttamente al sito <u>www.assimoco.it</u> e procedere con la descrizione dal punto 3.

Per eventuali domande può contattare i collaboratori della Cassa Raiffeisen di Lagundo.

\* Salvo eventuali modifiche sui siti web

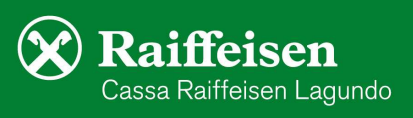